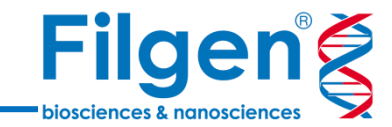

## シングルセルRNA-Seqのための 情報解析

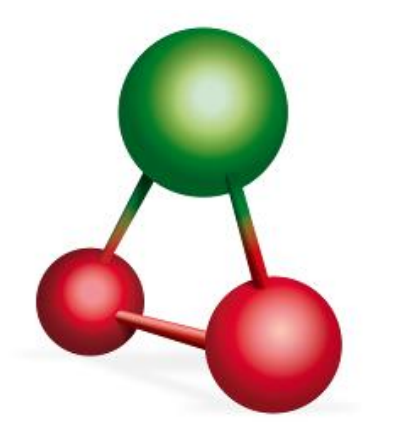

フィルジェン株式会社 バイオサイエンス部 (biosupport@filgen.jp)

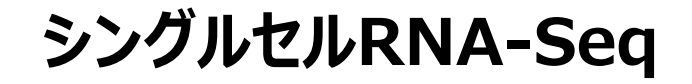

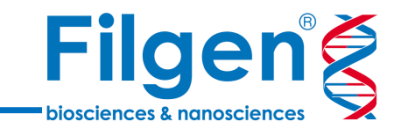

- シングルセルRNA-Seqのデータ解析では、通常のRNA-Seqデータの解析手法に加え、データセット内の各細胞の遺伝子発現プロファイルの違いを俯瞰できるような、強力な情報解析アルゴリズムと、データのビジュアライズ機能を利用する必要がある
- Qlucore Omics Explorerに搭載されている各種解析アルゴリズムと、高度なグラフィックスおよび 直感的なインターフェースを用いることで、シングルセルRNA-Seqのデータ解析を効率的に行うこと ができる

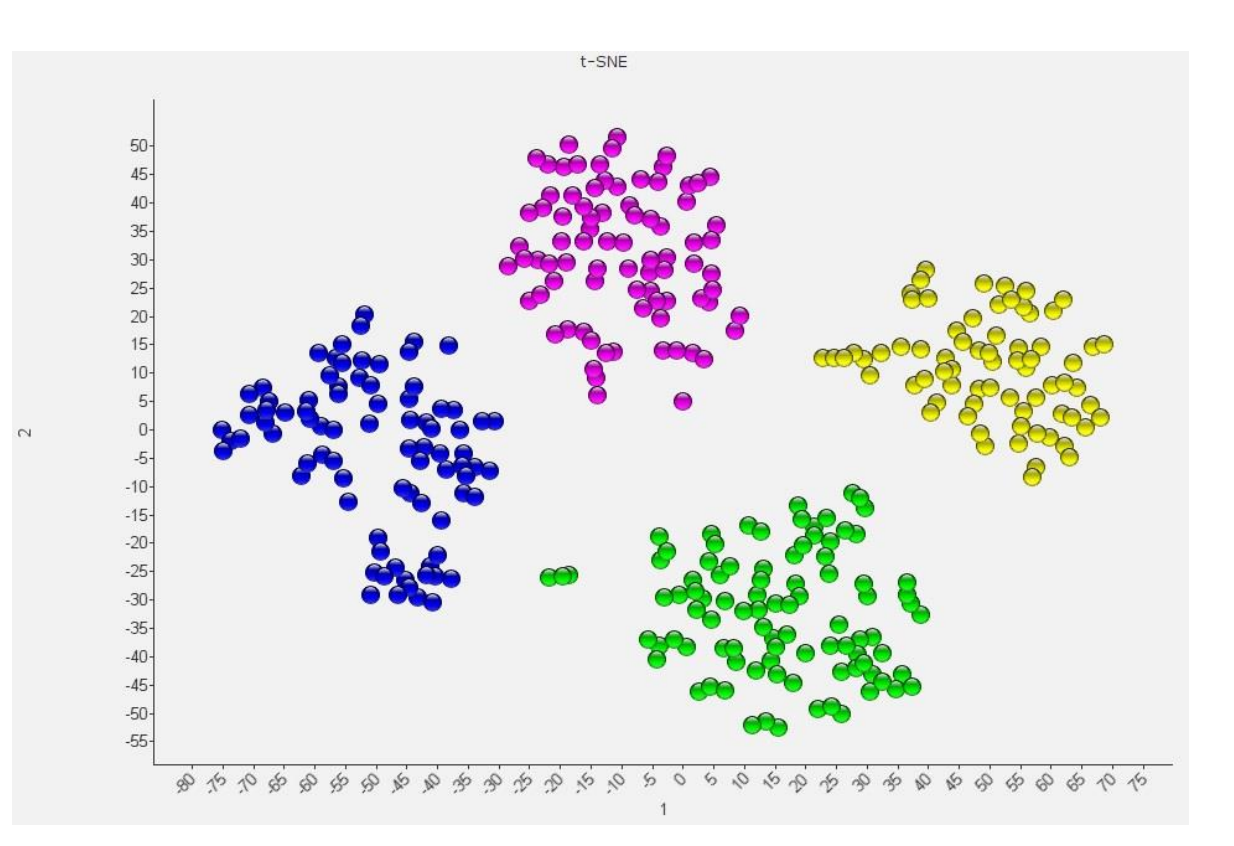

## **Qlucore Omics Explorer**

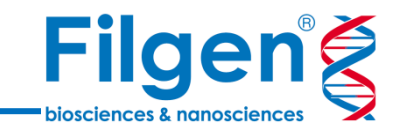

- すべてのデータを3Dプレゼンテーションとしてフルリアルタイム で操作が可能
- マウスクリックでフィルターやパラメーターの設定条件を簡単 に変更し、自動でグラフに反映
- マイクロアレイデータ、RNA-Seqデータ(BAMファイル) のノーマライズが可能
- 階層クラスタリングとヒートマップ、主成分解析 (PCA)、ボ ルケーノプロットやベン図、さらにシングルセルRNA-Seq解 析用にt-SNEプロットをサポート
- 生物学的解釈を得るために、GSEA (Gene Set Enrichment Analysis) を利用可能
- サンプルの分類モデルの構築と、新サンプルへの適用を行うためのツールも搭載

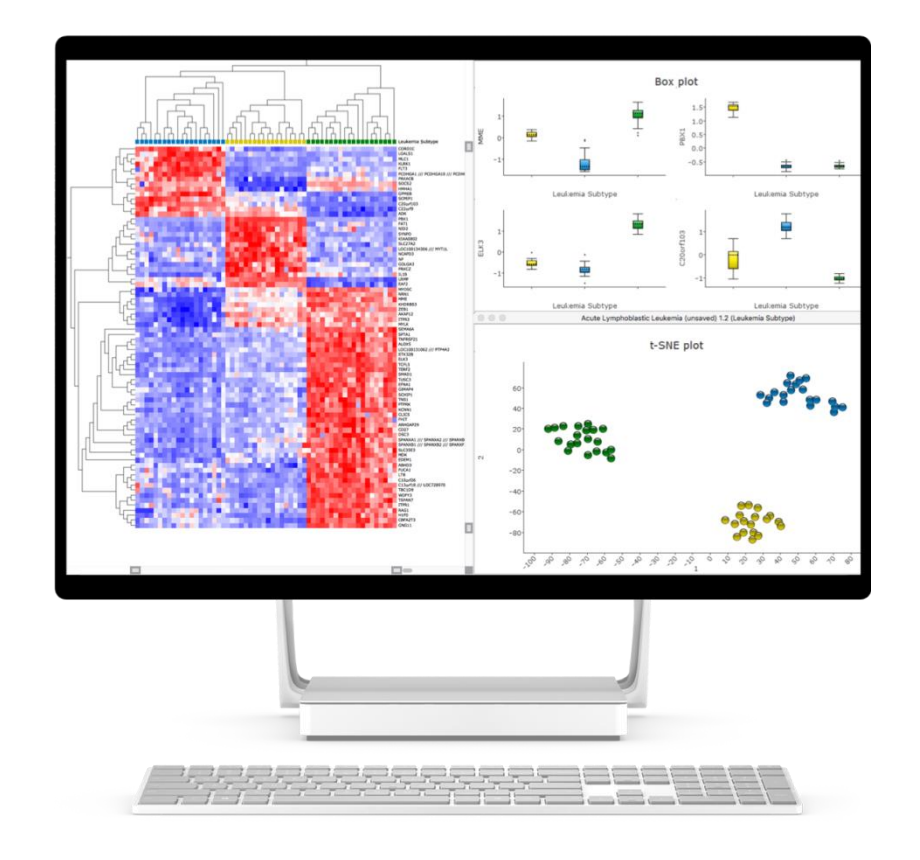

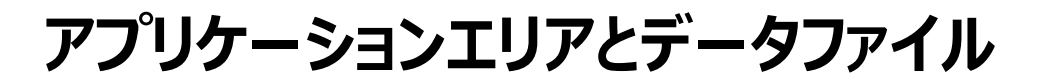

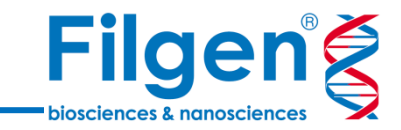

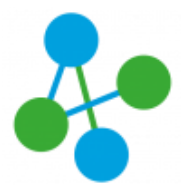

Gene expression and miRNA (Microarrays and RNA-Seq)

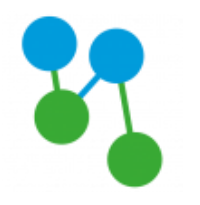

DNA Methylation

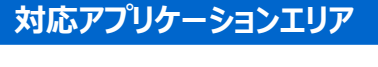

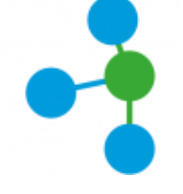

Proteomics

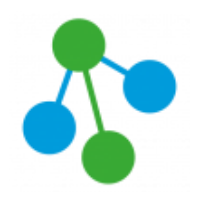

**Metabolomics** 

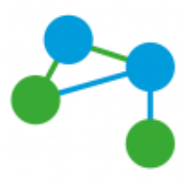

NGS

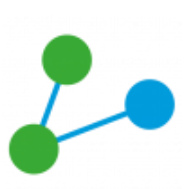

Other

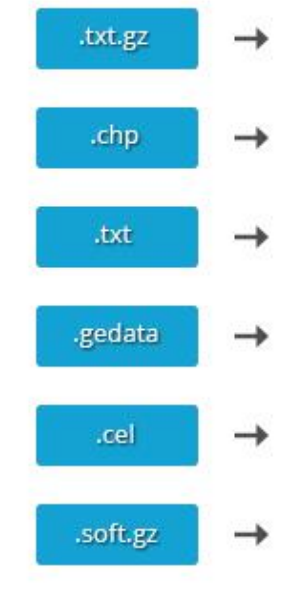

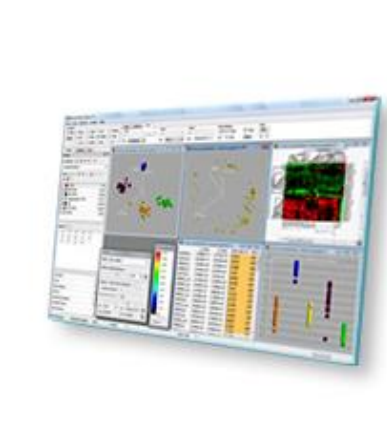

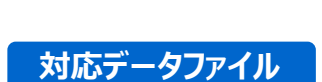

·RNA-Seq

- → .bamファイル
- •Affymetrix GeneChip WT, 3' Array
  - $\rightarrow$  .celファイル .chpファイル
- ·Affymetrix GeneChip miRNA Array
  - → .txtファイル
- •Agilent Gene Expression Array
  - → .txtファイル (Feature Extractionソフトウェア出力ファイル)
- •GEO Data Set
  - → .softファイル
- ・その他カスタムフォーマットファイル
  - $\rightarrow$  .txtファイル

ソフトウェア機能概要

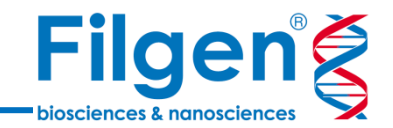

- Visualize: 3D PCAプロットやヒートマップ、ボルケーノプロットやベン図の他、シングルセルRNA-Seq解析用にt-SNEプロット、生存率評価にカプランマイヤー曲線などをサポートし、複数のプロットグラフをインタラクティブに操作することが可能。
- Analyze: 2グループあるいは複数グループ間の比較用統計モデルを搭載し、その他RのOpen APIをインテグレートしてソフトウェ ア上で使用することが可能。またFold Changeや各種クラスタリング、GSEA(Gene Set Enrichment Analysis) による生物学的解釈の評価や、サンプルの分類モデルの構築にSupport Vector Machines (SVM)やRandom Trees (RT)も搭載。
- Explore: 各種マイクロアレイの他、RNA-SeqデータにおけるAligned BAMファイルのインポートからノーマライズ、GEO登録データの自動ダウンロードなどを利用可能。
- Share: データプロット図のイメージや実データのリストなどのファイル出力、さらに操作の記録のログや動画データによる保存にも対応。

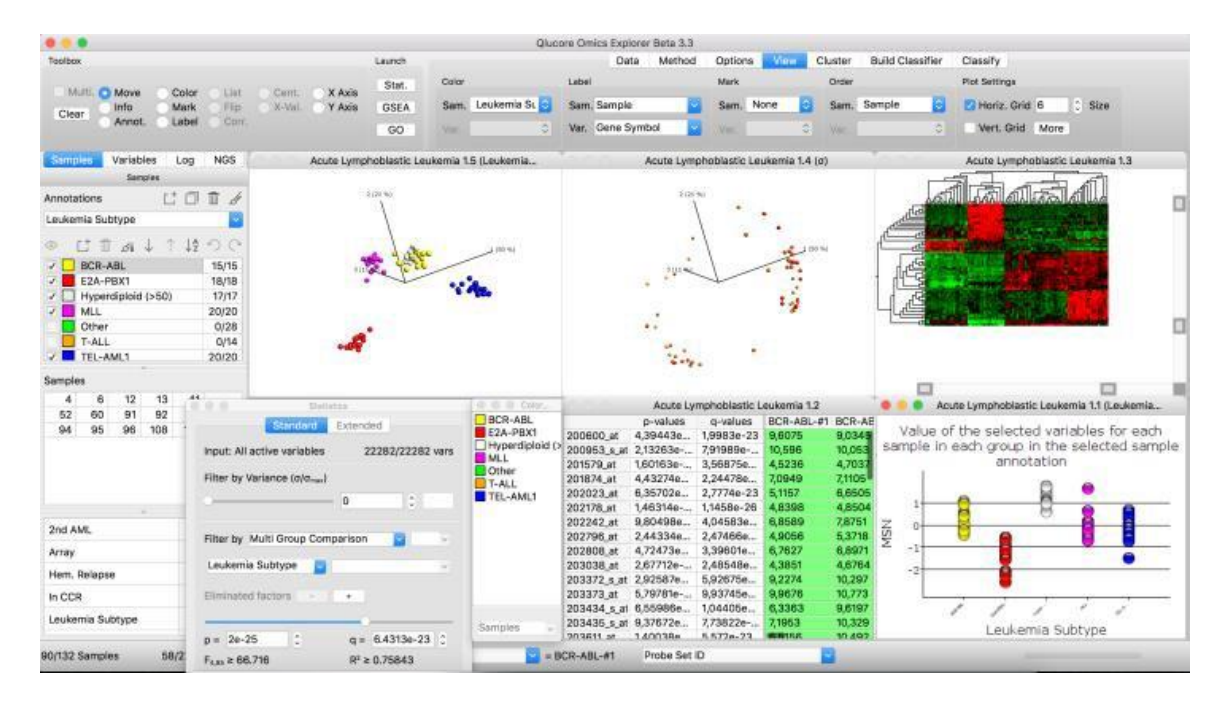

## データプロット

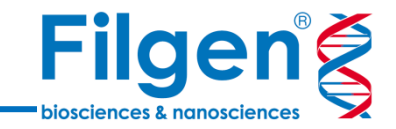

| Toolbox |        |         |         |          |          | Launch | Data  | Method   | Options | View    | Cluster              | Build Classifier          | 4 |
|---------|--------|---------|---------|----------|----------|--------|-------|----------|---------|---------|----------------------|---------------------------|---|
| Multi.  | Move   | Color   | 🔘 List  | Cent.    | 🔘 X Axis | Stat.  | Plot  |          |         |         | Тур                  | e                         |   |
|         | 🔘 Info | Mark    | 🔘 Flip  | 🔘 X-Val. | 🔘 Y Axis | GSEA   | O PCA | 🔘 Line   | Heat    | Genon   | ie Ven               | n 🔻                       |   |
| Clear   | Annot. | 🔘 Label | O Corr. |          |          | GO     | Scatt | er 🔘 Bar | Table   | Special | l Kap<br>Silh<br>Ven | lan-Meier<br>ouette<br>in |   |

- 「Method」タブの「Plot」と「Type」を選択することによって、 データの表示形式を切り替える
- プロットをサンプルに対して行うか、変数(遺伝子など)に対して行うかの選択や、サンプル間の正規化の有無なども選択可能
- ユーザー定義のアノテーション情報に基づき、プロットの着色や ラベル表示が可能
- データのフィルタリングを実行すると、フィルタリング結果がプロット にリアルタイムで反映される

#### プロットの種類

- PCA
- Line
- Heatmap
- Genome
- Scatter
  - Scatter
  - Volcano
  - 2D t-SNE
- Bar
  - Bar
  - Histogram
  - Box
- Table
- Special
  - Kaplan-Meier
  - Silhouette
  - Venn

データプロット

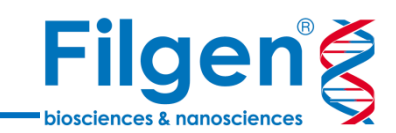

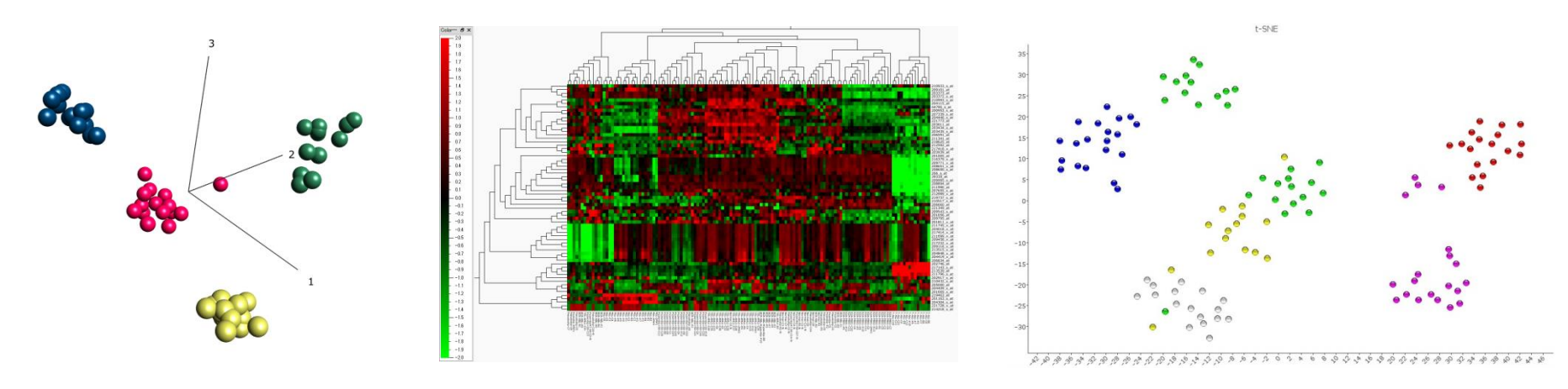

PCA

Heatmap

t-SNE

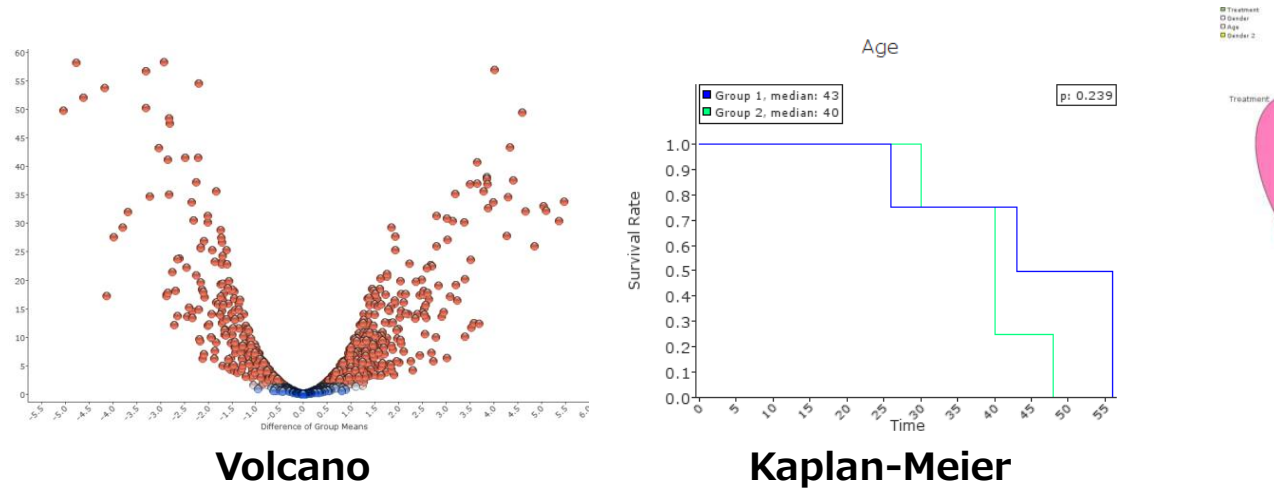

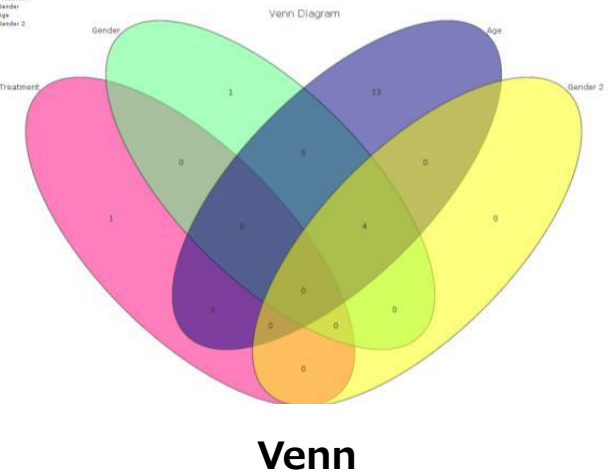

## **Manual Annotation**

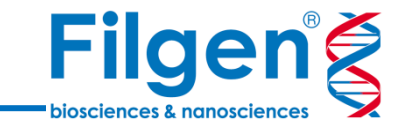

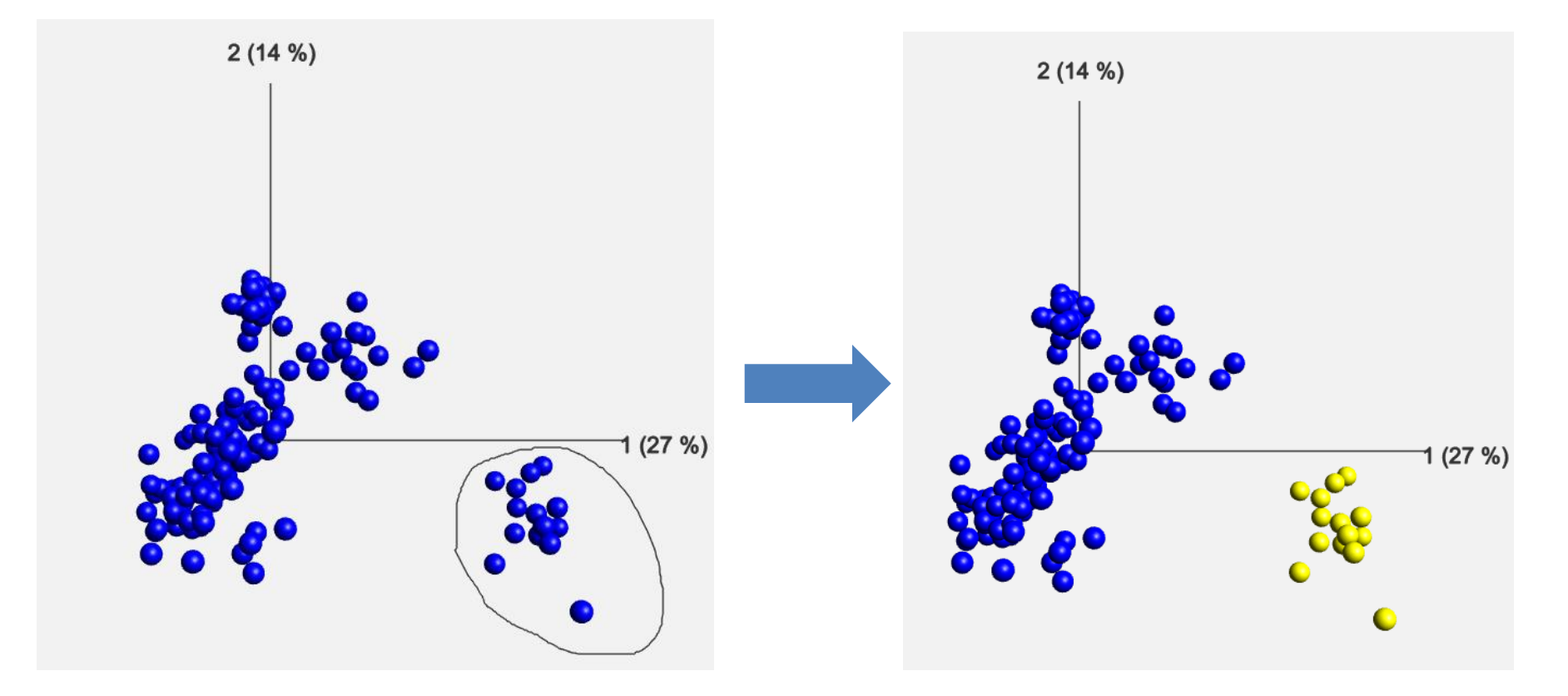

プロット上のマウスカーソル操作で、サンプルのグループ分類などのアノテーションを手動で追加することができる

データフィルタリング

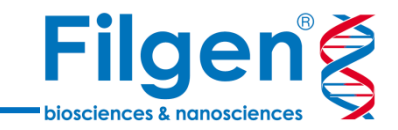

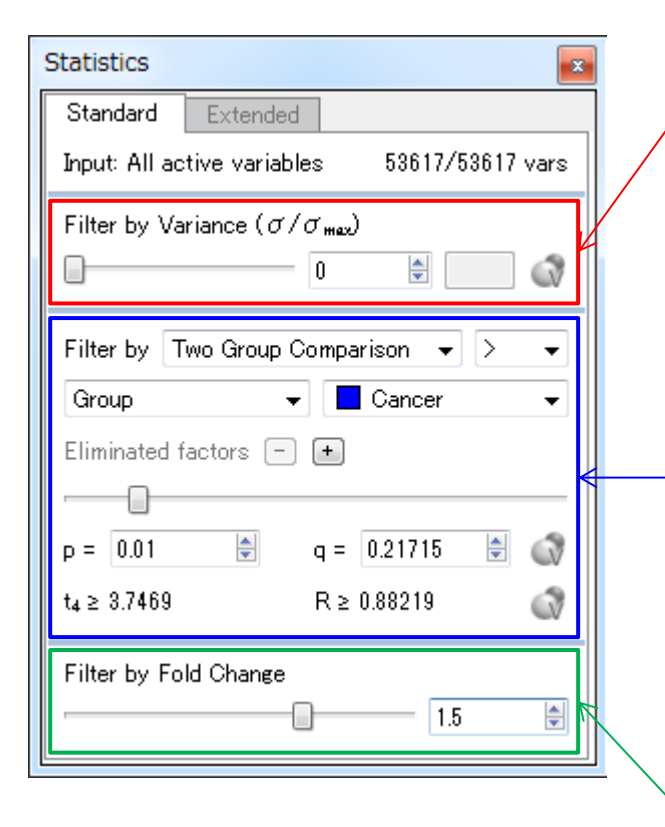

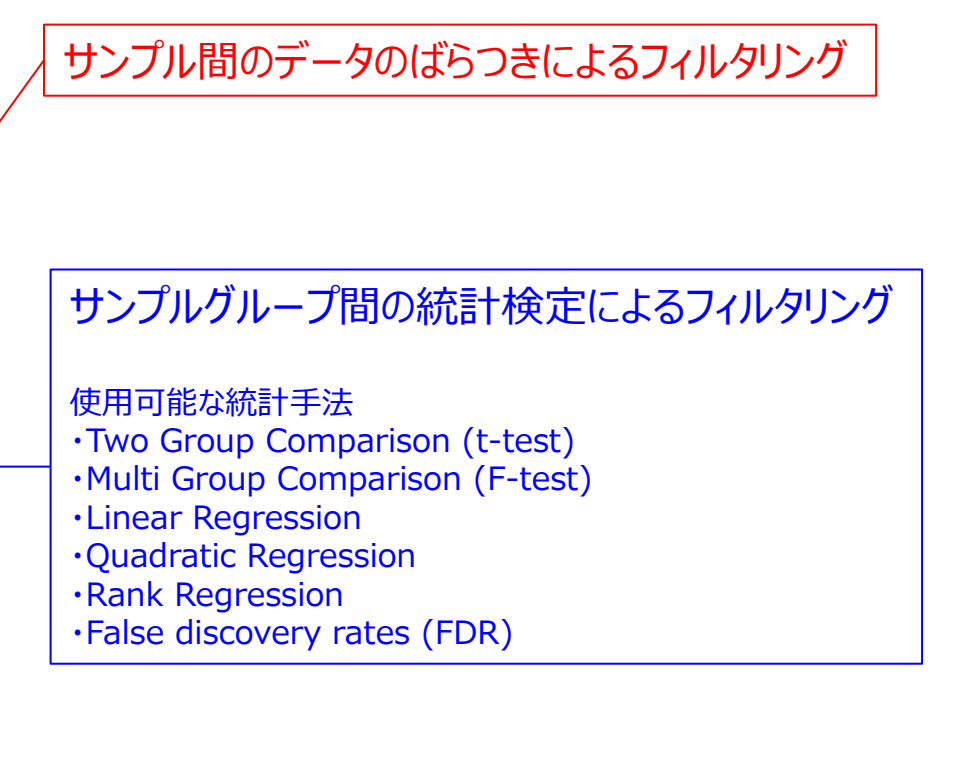

サンプルグループ間のFold Changeによるフィルタリング

- Statistics Dockに任意の閾値を入力、あるいはスライダーを移動させ、データのフィルタリングを行う
- フィルタリングの条件を変更するごとに、データプロットにもリアルタイムで反映される

## **Projection Score**

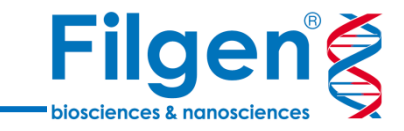

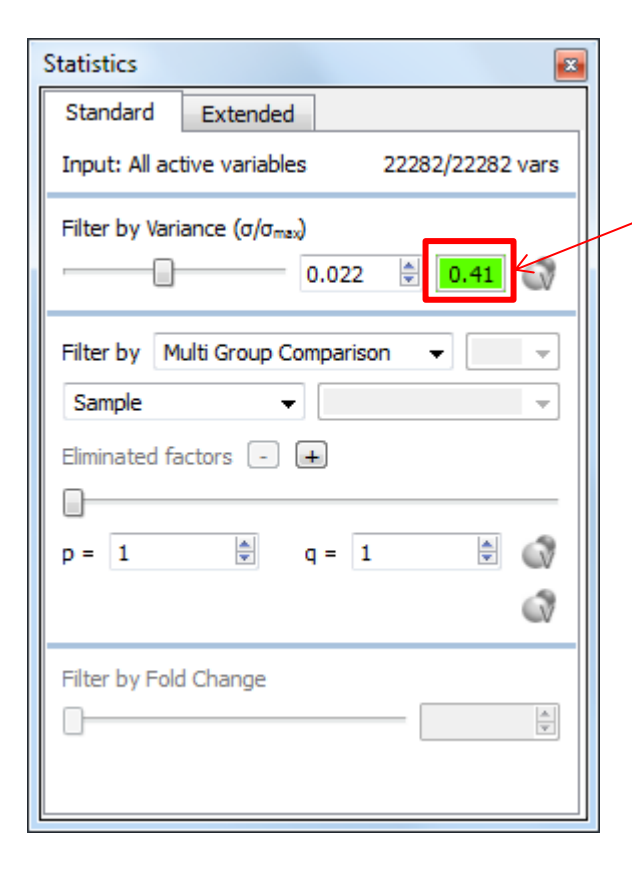

Projection Score

- PCA Plotにおいて、Filter by Varianceでフィルタリングを実施する 際に計算されるスコア
- フィルタリングによりデータの次元を減らしていった際の、データの情報
   性を数値化したものであり、この値が最大になるように調整することで、
   フィルタリングの閾値を決定できる
- スコアが高い場合は、緑色で表示される

## **Projection Score**

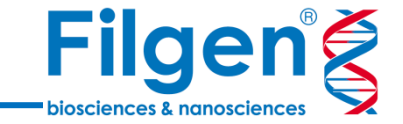

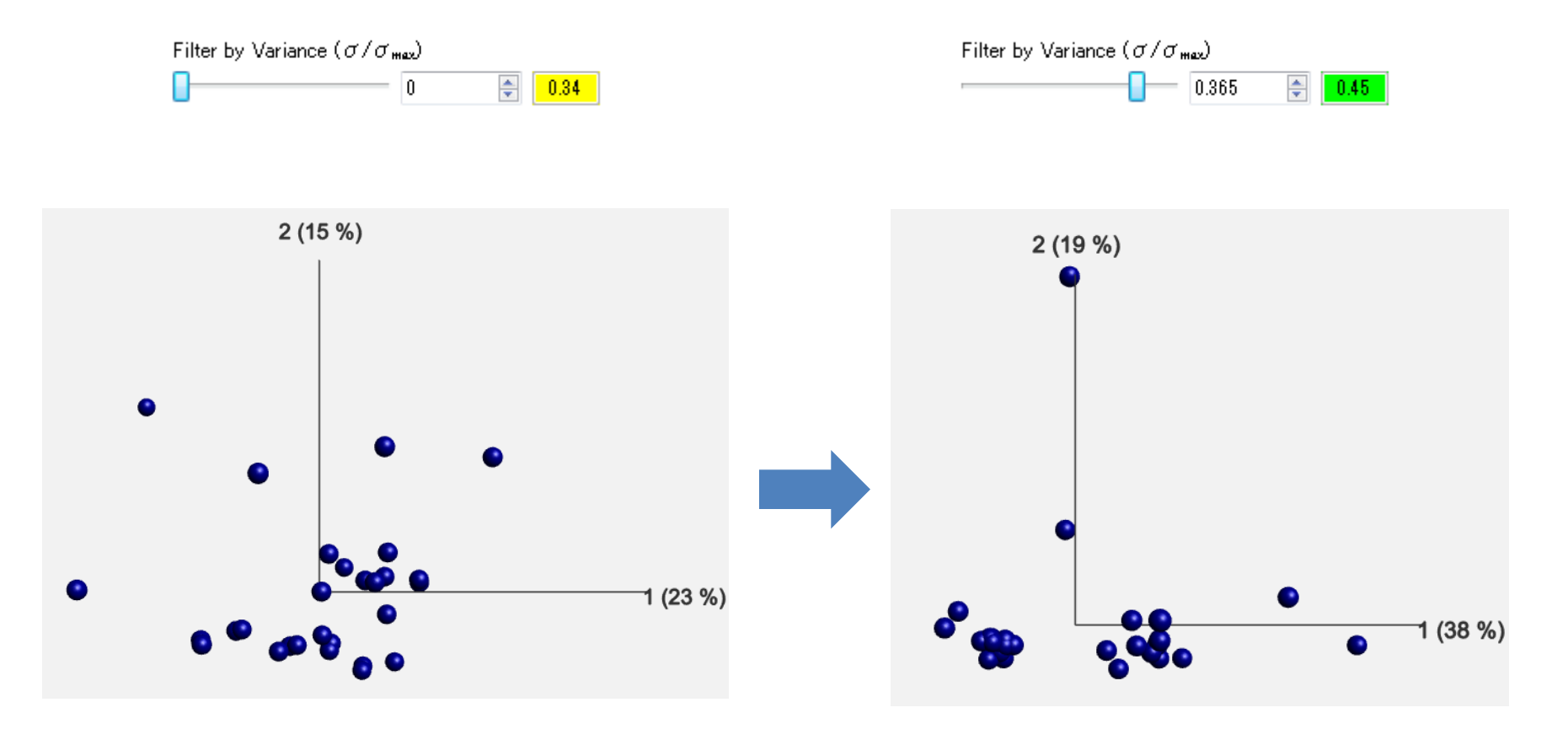

• Projection Scoreが高いフィルタリング閾値を採用することによって、閾値の選択の根拠を客観的に示すことができる

## **Synchronized Plot**

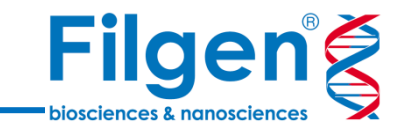

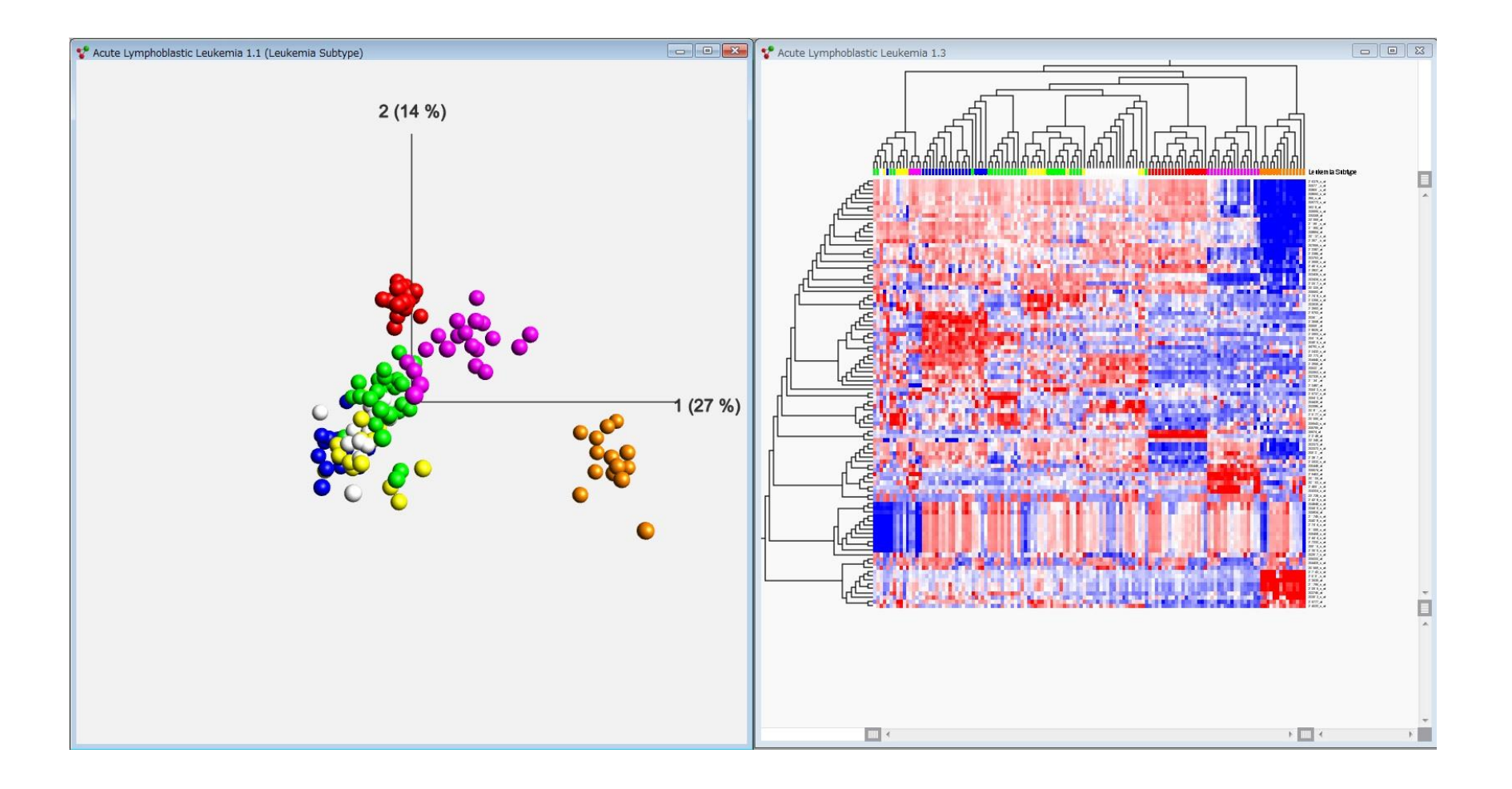

• 複数の種類のプロットを表示させ、データのフィルタリング条件などを連動させることができる

## Filgen<sup>®</sup>

- O X

#### 🛆 Qlucore Omics Explorer 3.1 (64-bit) GSEA Workbench --- Affy\_Cancer.gedata

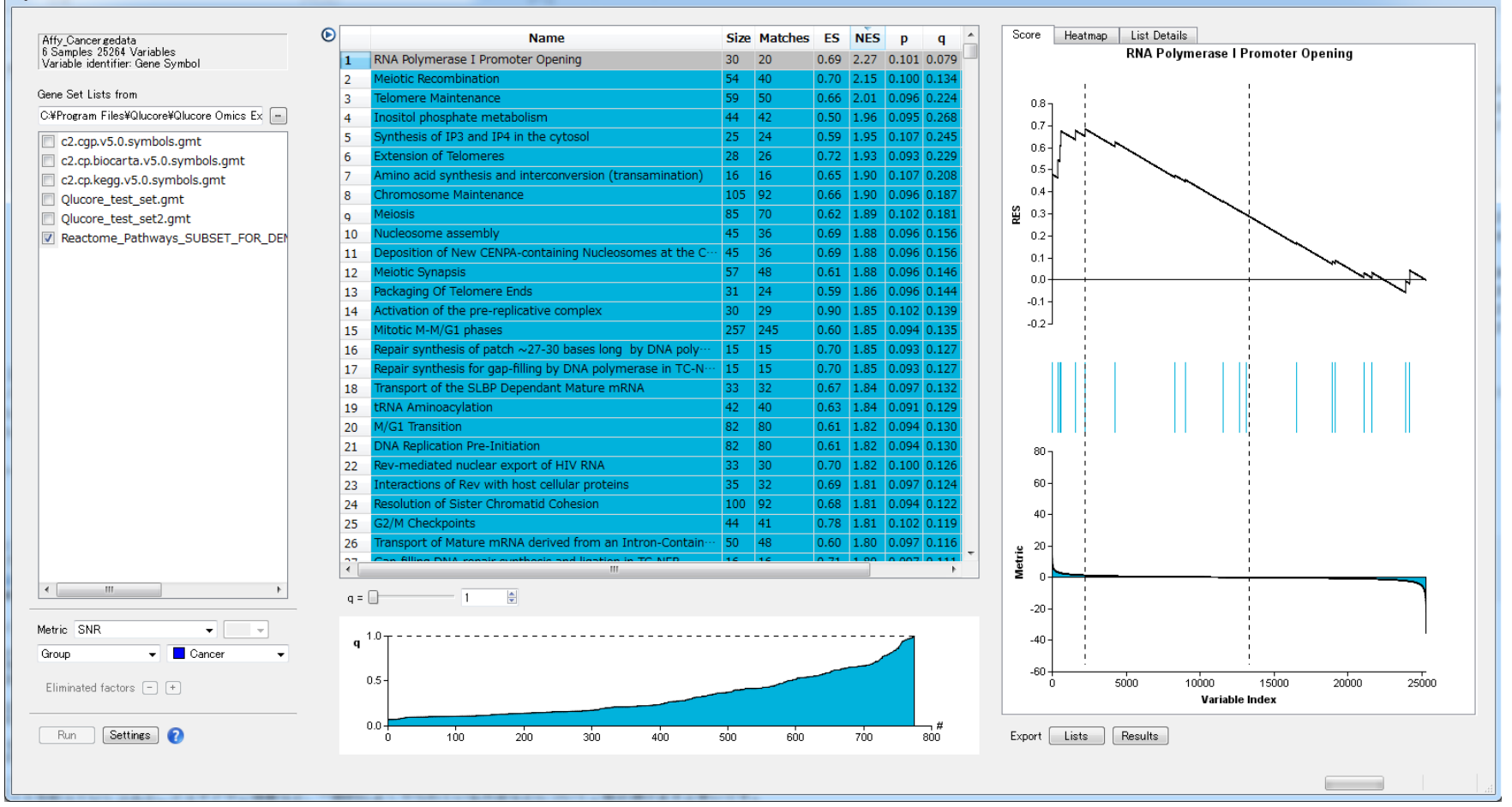

GSEA

 特定の生理作用(疾患、薬物刺激など)や遺伝子機能カテゴリー(Gene Ontology, パスウェイ など)の条件で発現する遺伝子のグループ(遺伝子セット)情報を用いて、発現変動遺伝子セットに、 それらグループの遺伝子がどれだけ多く含まれているかを検定する

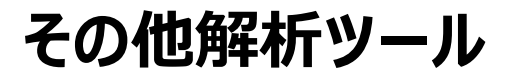

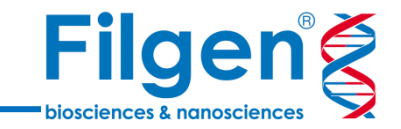

#### Cluster: K-means Clusteringなどのアルゴリズムを使い、データを指定数のクラスターに分類

| Data             | Method Options             | View | Cluster | Build Classifier | Classify |
|------------------|----------------------------|------|---------|------------------|----------|
| Number<br>Option | of Clusters 4 🛓<br>s 💌 Run |      |         |                  |          |

#### Build Classifier: サンプルデータと既知のグループ情報をトレーニングセットとして用いて、サンプル データの分類を行うためのモデルを作成

| Data   | Method Options Vi | ew Cluster Build Classifier    | Classify         |                           |
|--------|-------------------|--------------------------------|------------------|---------------------------|
| Method | KNN               | Ranking Multi Group Comparison | ▼ Validation no  | validation set 🔹 Settings |
| Key    | Gene              | Filter Value                   | ✓ Validation Key | - Build                   |

### Classifier: Build Classifierで作成した分類モデルを、グループ情報未知サンプルデータに適用

| Da | ata      | Method | Options  | View | Cluster  | Build Clas   | sifier | Classify |
|----|----------|--------|----------|------|----------|--------------|--------|----------|
| _C | lassifie | er     |          |      | Normaliz | ation Mode – |        | -        |
|    | Load     |        |          | •    | 🔵 As Da  | taset        | A      | pply     |
|    | Unloa    | id Sho | w Report |      | 🔘 As Cla | assifier     |        |          |

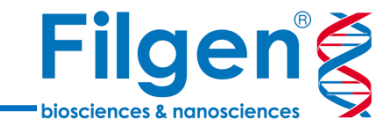

# ソフトウェアデモンストレーション

使用するデータセット

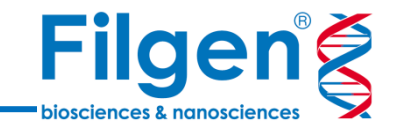

?

- 合計329サンプルのhESC細胞のシングル セルRNA-Seqデータ
- 細胞の分化過程の観察のため、4つのタイムポイントごとにサンプリングを行っている

| S NCBI                        | Gene Expression Omnibus                                                                                                    |         |
|-------------------------------|----------------------------------------------------------------------------------------------------|---------|
| HOME   SEARCH   SITE MAP      | GEO Publications FAQ MIAME Em                                                                                                    | ail GEO |
| NCBI > GEO > Acces            | sion Display 🛛 Not logged in                                                                                                    | Login   |
| Scope: Self 💌                 | Format: HTML  Amount: Quick  GEO accession: GSE109979                                                                                                    | GO      |
| Series GSE10997               | 79 Query DataSets for GSE109979                                                                                                    |         |
| Status                        | Public on Feb 15, 2018                                                                                                    |         |
| Title                         | Single-Cell RNA Sequencing Reveals Metallothionein Heterogeneity during<br>hESC Differentiation to Definitive Endoderm [scRNA-Seq]                                                                                                    |         |
| Organism                      | Homo sapiens                                                                                                    |         |
| Experiment type               | Expression profiling by high throughput sequencing                                                                                                    |         |
| Summary                       | Differentiation of human pluripotent stem cells toward definitive endoderm (DE) is the critical first step for generating cells comprising organs such as the gut, liver, pancreas and lung. This in-vitro differentiation process generates a heterogeneous population with a proportion of cells failing to differentiate properly and maintaining expression of pluripotency factors such as Oct4. RNA-sequencing of single cells collected at four time points during a 4-day DE differentiation identified high expression of metallothionein genes in the residual Oct4-positive cells that failed to differentiate to DE. Using X-ray fluorescence microscopy and multi-isotope mass spectrometry, we discovered that high intracellular zinc level corresponds with persistent Oct4 expression and failure to differentiate. We further show that differentiation-arrested phenotype is inversely correlated with zinc concentration in the differentiation media. This study improves our understanding of in-vitro DE differentiation and provides actionable options to improve DE differentiation efficiency. |         |
| Overall design                | RNA-sequencing of 329 single cells collected at four time points during a<br>4-day DE differentiation to identify mechanisms leading to cellular<br>heterogeneity during differentiation                                                                                                    |         |
| Contributor(s)<br>Citation(s) | Lu J, Lerou P, Li H<br>Lu J, Baccei A, Lummertz da Rocha E, Guillermier C et al. Single-cell RNA<br>sequencing reveals metallothionein heterogeneity during hESC<br>differentiation to definitive endoderm. <i>Stem Cell Res</i> 2018 Apr;28:48-55.<br>PMID: 29427839                                                                                                    |         |

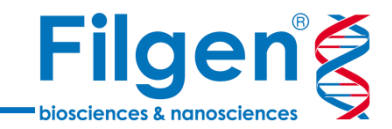

- 手順1: サンプルデータのインポート
  - RNA-Seq BAMファイル、または数値化データファイルをインポート

### 手順2: 遺伝子の抽出

● Projection Scoreなどを用いて、解析に用いる遺伝子を抽出

## 手順3: 各種プロットグラフの作成

• PCA、t-SNE、階層クラスタリングなどのグラフ作成

BAMファイルのインポート

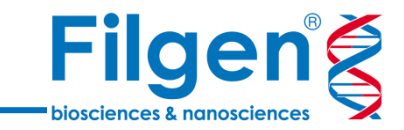

| 😍 Open BAM Files                                                       | ×                   |
|------------------------------------------------------------------------|---------------------|
| Gene feature file (gtf or gtfgz)                                       |                     |
| C:/Users/Analyser/Documents/GTF/Homo_sapiens.GRCh37.75gtf              |                     |
| GTF files can be downloaded from ftp://ftp.ensembl.org/pub/current_gtf |                     |
| Discard features with few mapped reads.                                |                     |
| Discard features with fewer mapped reads than                          | A                   |
| In at least this many samples                                          |                     |
| Mapping quality threshold                                              | 0                   |
| Normalization method                                                   | TMM 👻               |
| Stranded                                                               | No 👻                |
|                                                                        |                     |
| Selected Files                                                         |                     |
| 1 C:/Qlucore/Sample001.bam                                             |                     |
| 2 C:/Qlucore/Sample002.bam                                             | =                   |
| 3 C:/Qlucore/Sample003.bam                                             |                     |
| 4 C:/Qlucore/Sample004.bam                                             |                     |
| 5 C:/Qlucore/Sample005.bam                                             |                     |
| E C:/Olucoro/Samplo006.ham                                             | <b>T</b>            |
| Select File(s) Select                                                  | ect Folder Deselect |
|                                                                        | OK Cancel           |

- BAMファイルのインポートメニューでは、サン プルごとのBAMファイルに加え、遺伝子アノ テーションデータのGTFファイルも指定する必 要がある
- ノーマライゼーション手法としては、TMM、 FPKM、TPMを選択可能
- マッピング時の各種クオリティ―情報による フィルタリングや、ストランドの設定を行うこと も可能

BAMファイルのインポート

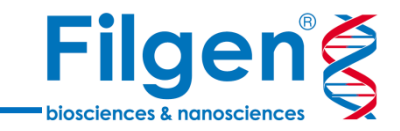

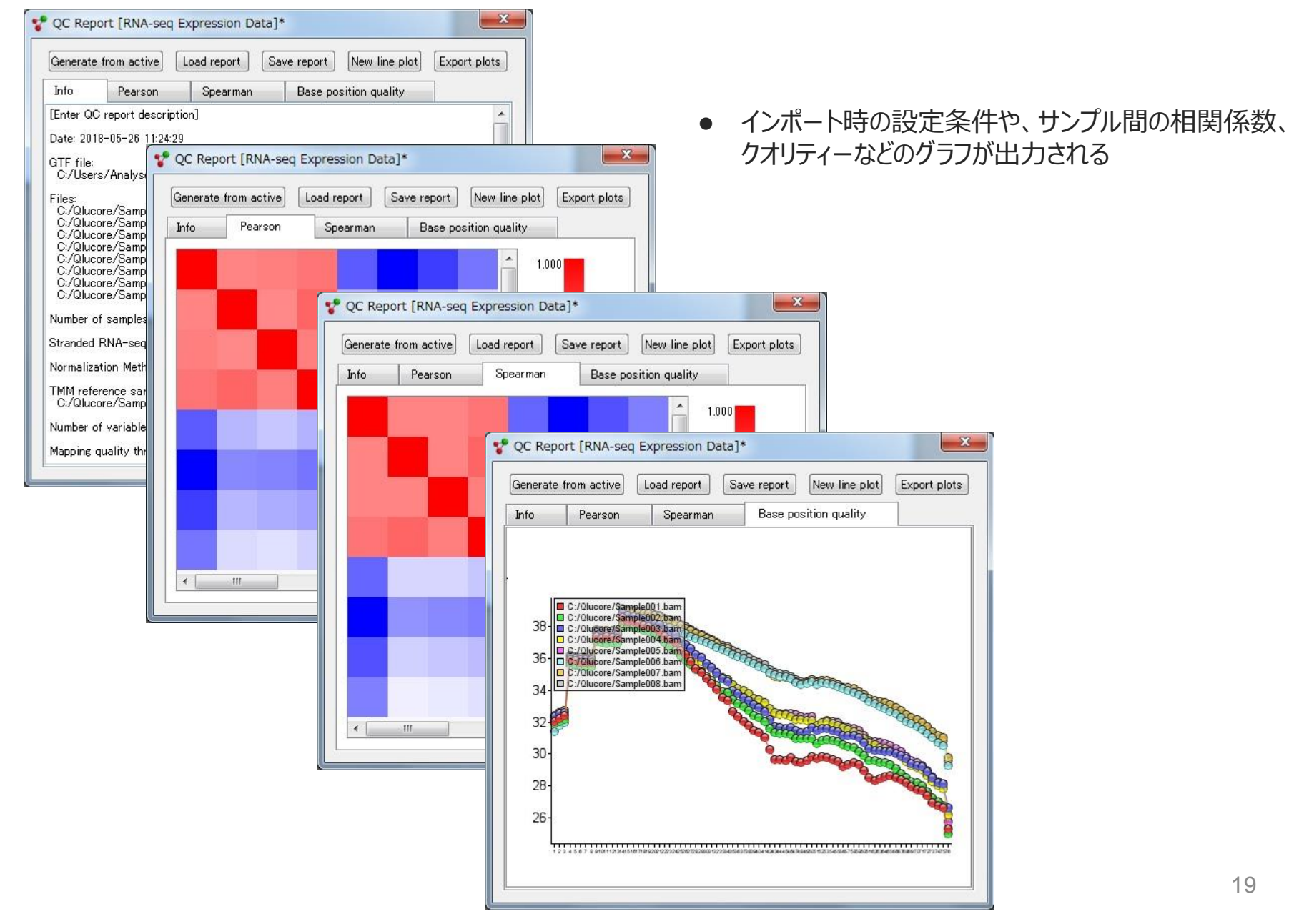

数値データファイルのインポート

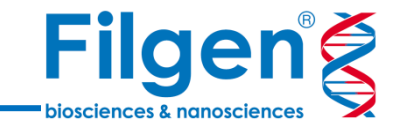

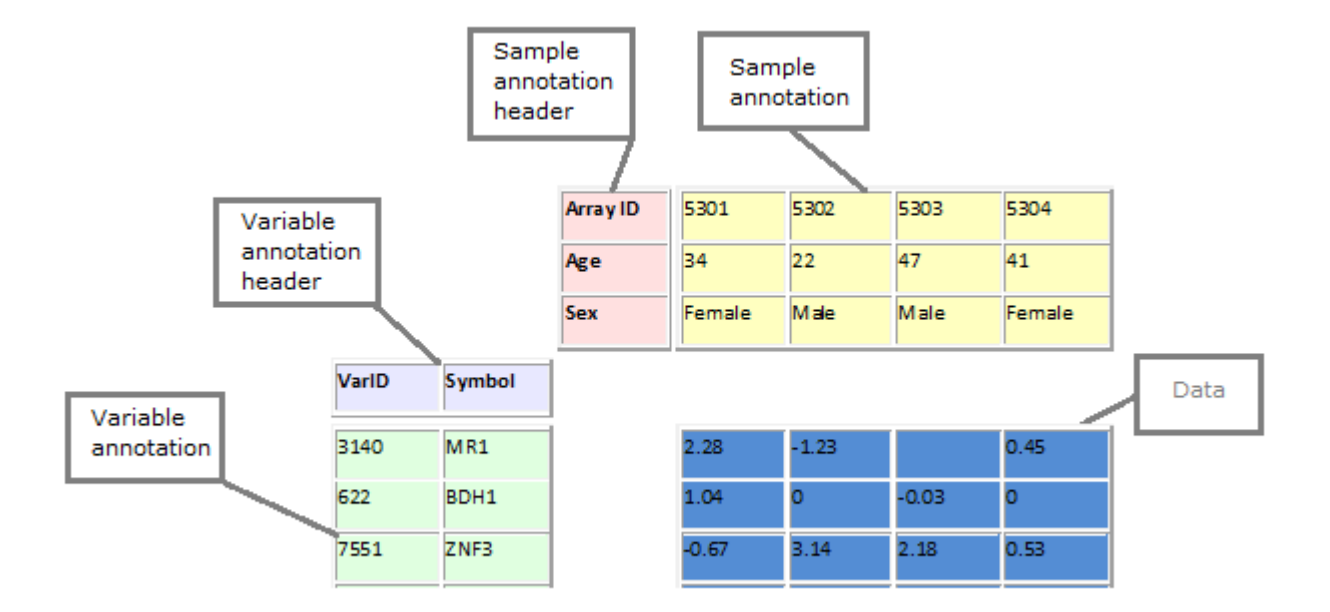

- すでに数値化されているデータをインポートする場合は、タブ区切りまたはカンマ区切りのテキストファイル を使用する
- インポート時にサンプル名や遺伝子名などのフィールドを自由に指定することができるため、様々なデータ フォーマットのファイルに対応することができる

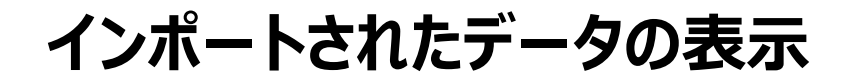

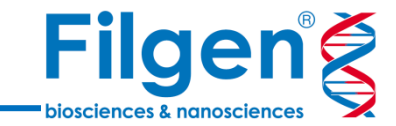

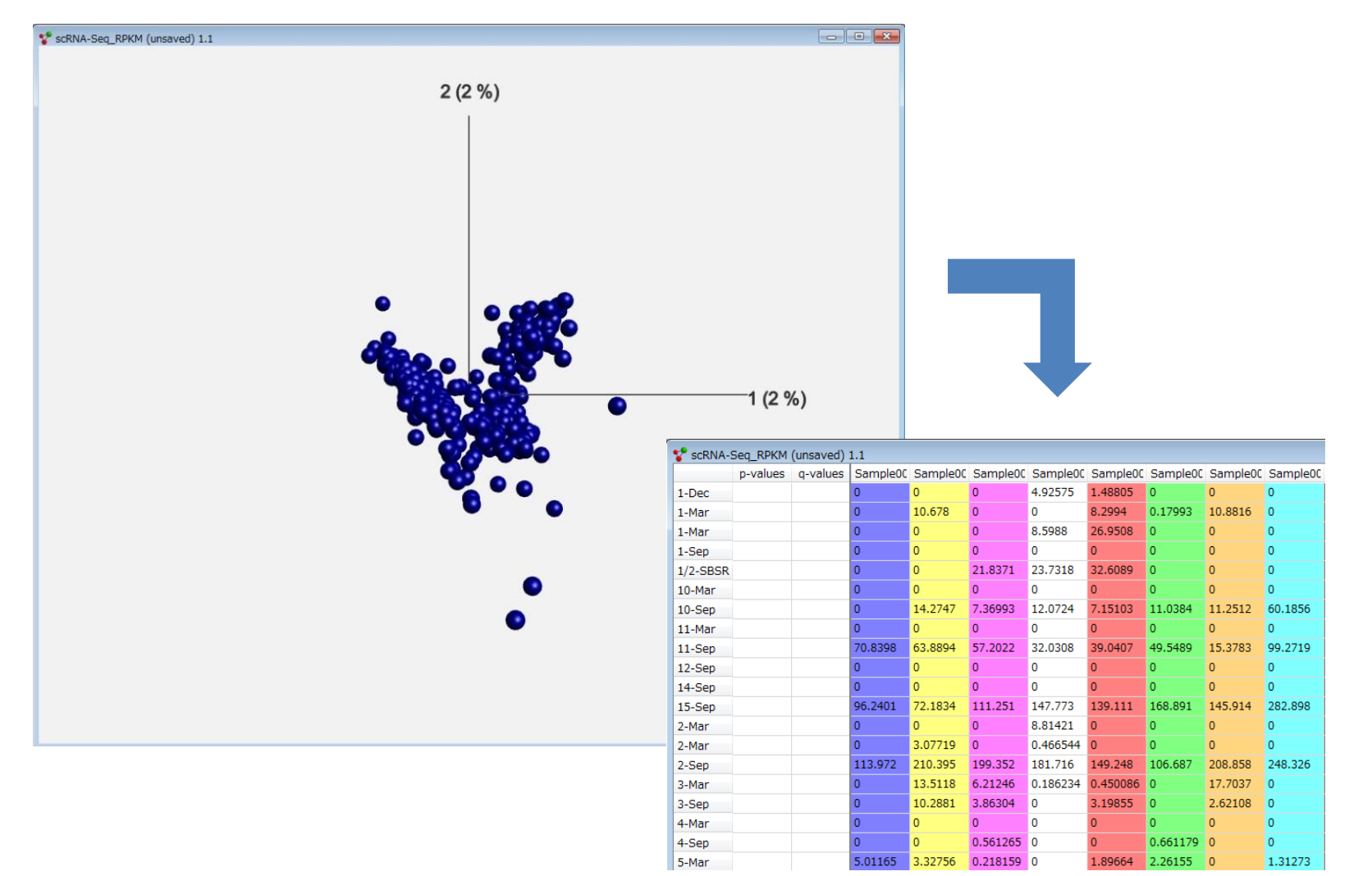

- インポートが完了すると、PCAプロットが表示される
- プロットを変更することで、数値化データをテーブルで確認することも可能

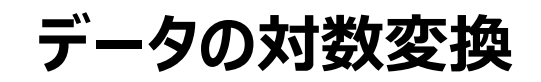

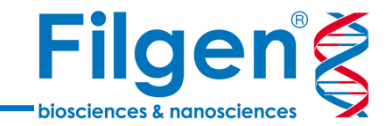

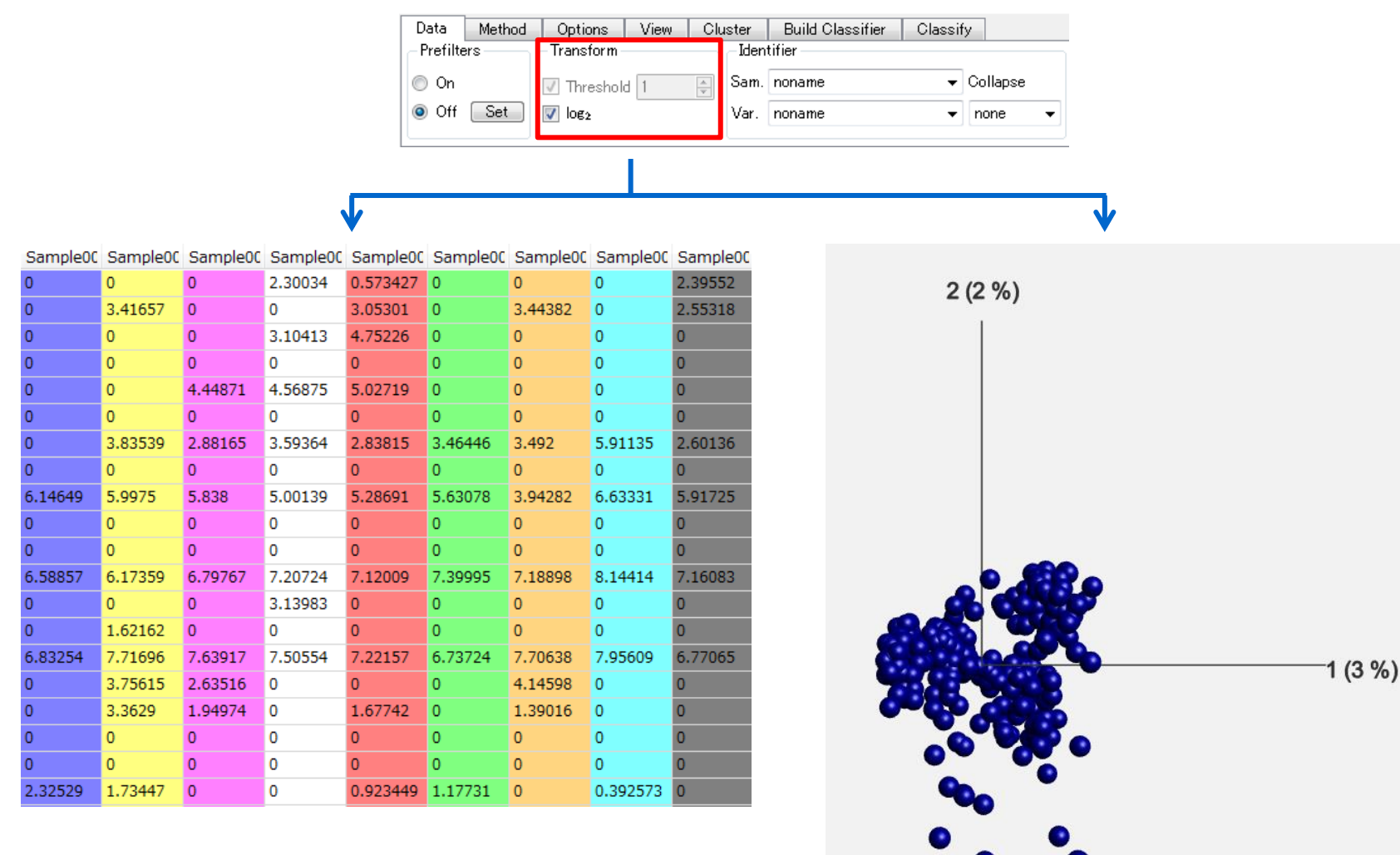

- 対数データになっていない場合は、必要に応じて対数変換を行う
- 変換を行うと、各プロットの表示も自動で変化する

## 遺伝子の抽出

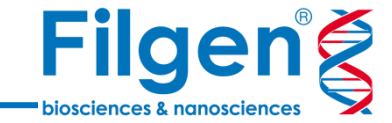

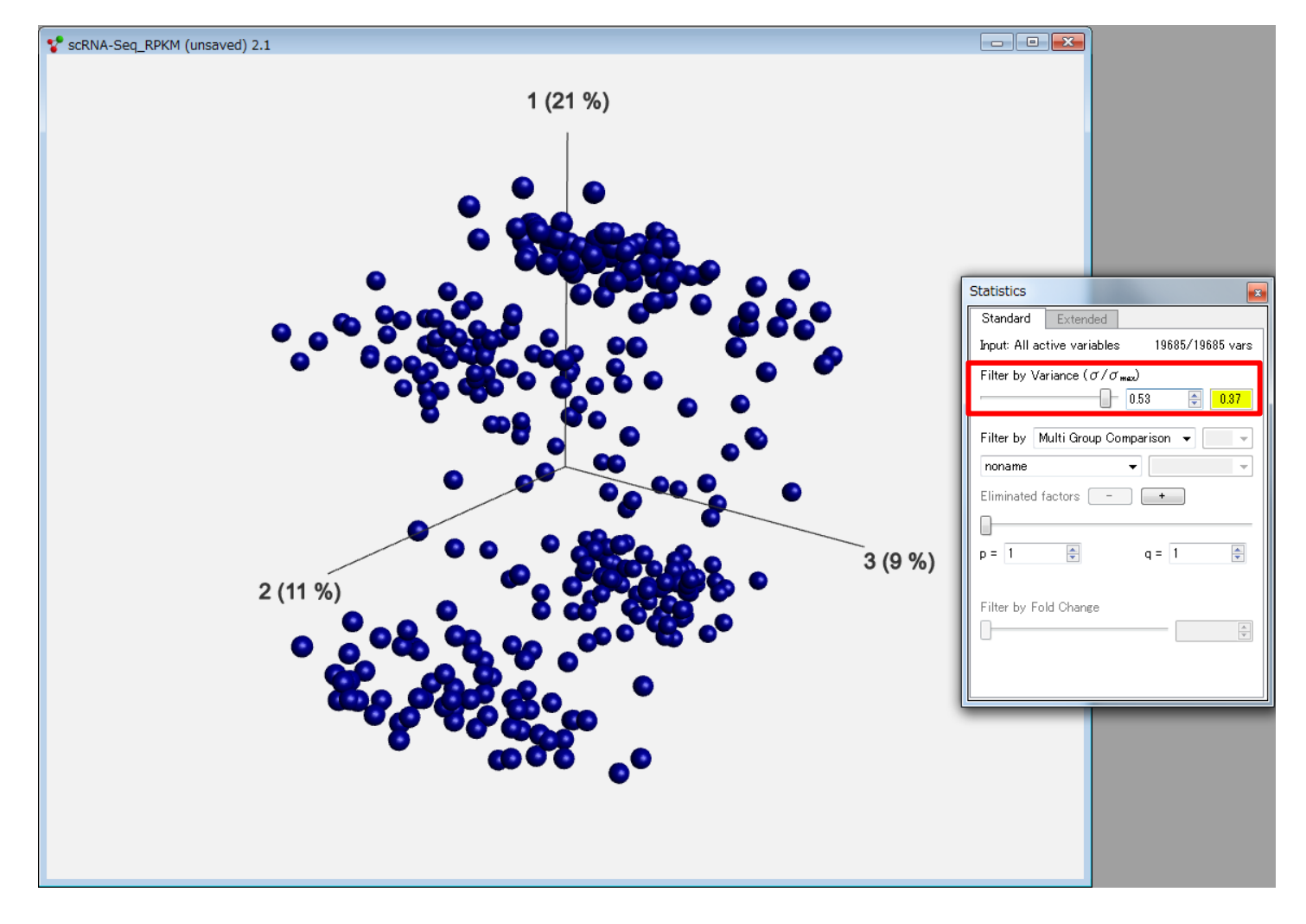

- インポートした全遺伝子セットから、分散フィルターを使用し、サンプル間の分散が大きい 遺伝子のみを抽出する
- Projection Scoreが最大になるように調整することで、フィルターの閾値を決定できる

## t-SNEプロット

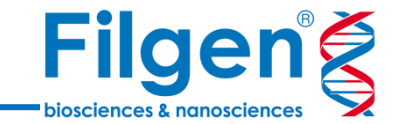

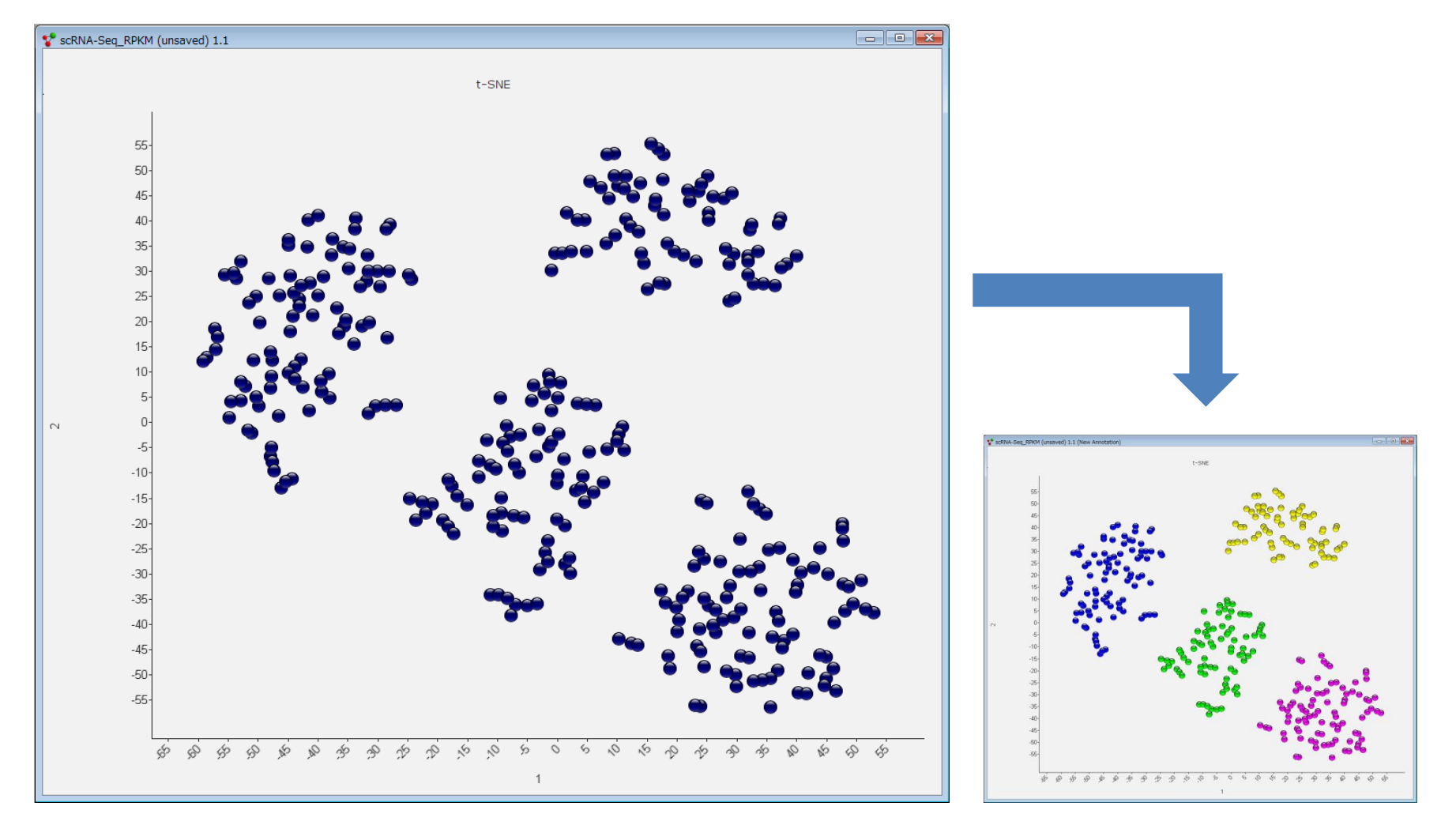

- 抽出遺伝子データを用いてt-SNEプロットを表示させた結果、サンプルが4つのグループに分類 されることがわかる
- 分類がわかりやすいように、必要に応じてManual Annotationでサンプルの色付けを行う

## ヒートマップと階層クラスタリング

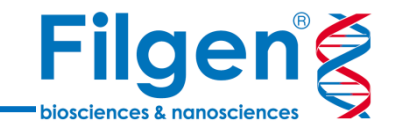

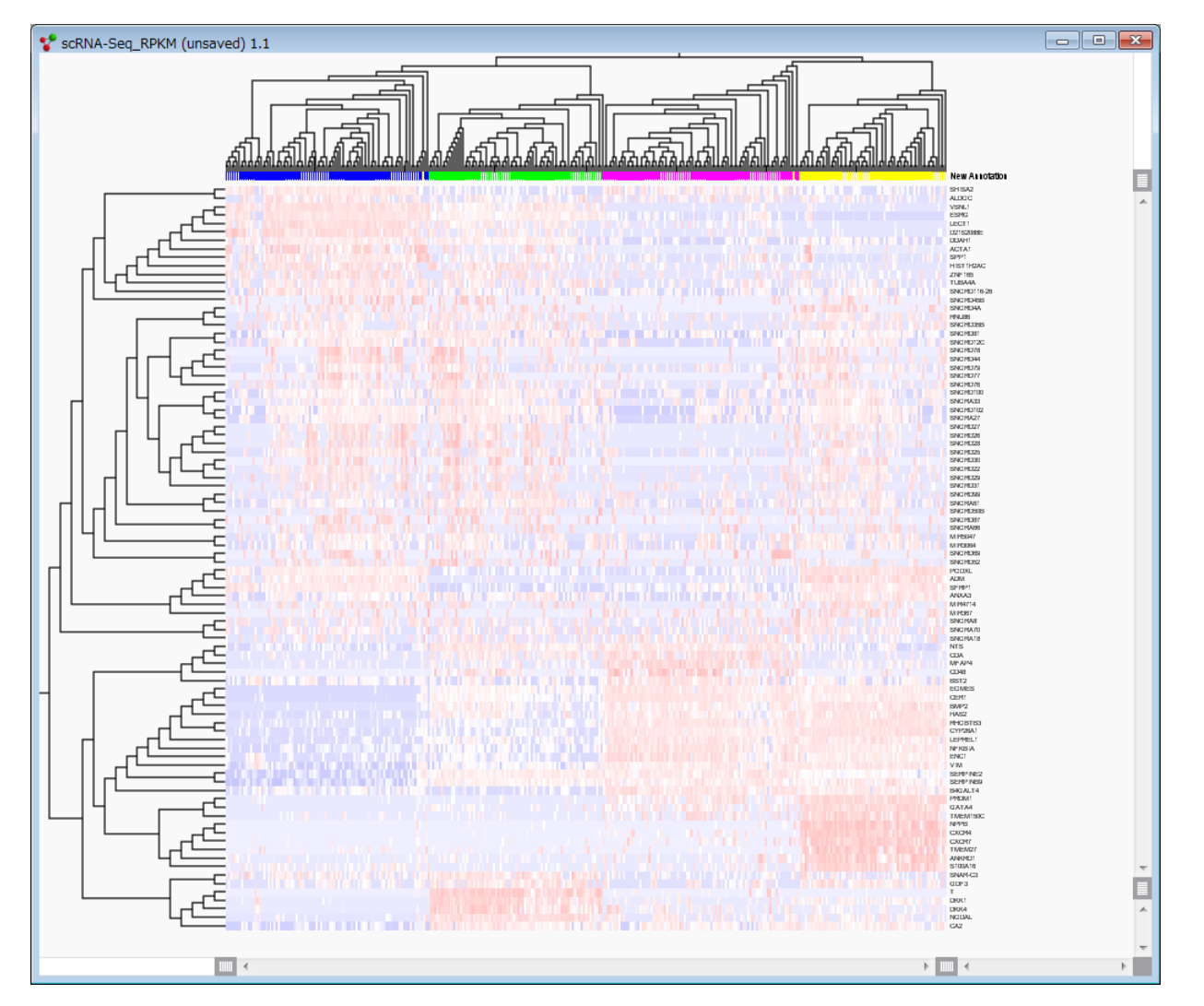

 プロットをヒートマップに切り替え、階層クラスタリングを実施することで、各グループに特徴的な 発現遺伝子のクラスター等を確認することが可能

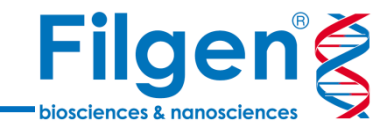

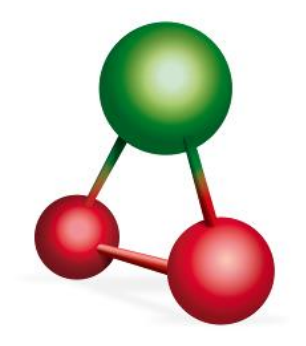

### ソフトウェアの詳細は、以下サイトをご覧ください。

弊社Webサイト: http://www.filgen.jp/Product/BioScience21-software/index15-glucore.html

メーカーサイト: http://www.glucore.com/

## お問い合わせ先:フィルジェン株式会社 TEL 052-624-4388 (9:00~17:00) FAX 052-624-4389 E-mail: biosupport@filgen.jp